# 基于 PLC 的气动机械手控制系统研究

## 邱国轩

(天津城建大学 天津 300384)

摘要: 气动机械手是一种多功能机构,能够自动定位、控制和可编程,它在工业自动化中起着重要的作用。 气动技术和计算机技术是以计算机技术为基础的控制技术。特别是气动技术,从实用能力和精准度方面来说, 已经成为主要的研究方向之一。本文是基于 PLC 技术进行气动机械手控制系统的研究。

关键词: PLC; 气动机械手; 控制系统

# 0 引言

目前,工业机器人在工程中的应用越来越广泛,工 业机器人也越来越受到重视,被用作工业生产领域的"工 业机械手"就是机器人工业的一部分。在实际生产过程 中,机械手系统的应用不仅提高了生产自动化水平和劳 动生产率,而且降低了劳动强度,保证了产品质量和产 品安全。

气动机械手主要由机械手臂、运动机构和控制系统 组成,机械手骨架和气爪相连。目前大多数现代机械手 都配有传感器,所有运动功能都由气缸和电磁阀组成, 它们是基于 PLC 控制和切换的,它们的运动功能可以 通过液压控制获得更高的压缩比,这里首选的液压驱动, 即使它体积很小,也可以使用液压驱动。机械手的一部 分通过空气驱动来控制水平和垂直运动,这部分是由气 缸和电机组成,大约有4~6个自由度。

在电气驱动下,驱动机构的电动机带动丝杆、螺母 机构部分可用于直线运动。经常使用步进电机、直流或 交流伺服电机和传动装置作为机械手的电气驱动,并且 这些部分易于维护和操作。

本设计选用气动技术为机械手的驱动系统,气动系 统具有以下优点:以压缩空气为载体,使用寿命长,易 于获气源;运行速度快、稳定可靠、节能、结构简单、 重量轻、特别易于控制和维护。

## 1 PLC 控制系统设计

## 1.1 PLC 程序设计算法分析

算法分析是为了使问题更好地解决,让复杂的问题 简单化。任何解决方案都是有算法的,相对而言,那些 没有解决问题的方案时就没有算法。在本文的研究中, 开始编程的环节非常重要,主要是为了实现机械手的控 制要求。首先,先假定机械手的初始位置为起始点,即 为原点,基本的起始条件为向右、向后和松开,在这种 情况下实现自动和手动的两种操作。

1.1.1 分治法

本文采用了这种方法,进而实现各种模块所需要的 功能,按照启动机械手的工作要求的顺序,划分各个功 能模块。例如向前伸展、向后缩回以及水平运转,都可 以划分若干个小功能模块,每个相关状态中的动作都可 以利用步进指令转化为梯形程序,进而实现完整的控制 功能。

1.1.2 贪婪法

在贪婪法的一般概念中,所有符合控制标准的情况 都会被考虑进来,并尽可能地选择解决方案。在课题的 设计中,会考虑各种符合设计要求的想法,比如最基本 的思维方式,每一步都必须被认为是最基本的"暂停"。 线圈必须添加以限制,以执行基本启动控制程序,以便 在开始时执行控制功能。另一种方法可以使用 SET 和 RSET 指令,以执行控制功能。另一种方法是使用设计 的电路,将所有动作视为一种状态,设计其流程图并转 化为梯形图程序。

#### 1.2 气动机械手控制系统的软件设计

1.2.1 顺序功能图

根据控制要求,在动作线上按照位置从左向右、从 后到起点进行。从气缸向左、水平气缸伸出、垂直气缸 伸出、部分吸入、垂直气缸恢复、水平气缸进入、右旋转、 水平气缸释放、垂直气缸称放、零件松弛、垂直气缸恢 复和水平气缸恢复的循环过程和起始位置。考虑到运行 期间出现故障或断电等不可预测的情况,有时需要安装 手动控制装置。流程图如图1所示。例如,当选择手动 控制模式时,在相应的 X22 开关上执行水平延伸,磁场 识别传感器发送信号,X1停止。另一个过程类似于水 平思考、垂直输出、垂直旋转、右旋转、左旋转、紧握 和松开。

#### 1.2.2 气动机械手总体 SFC 图

在 X11、X12、X13、X14、X15、X16、X17、

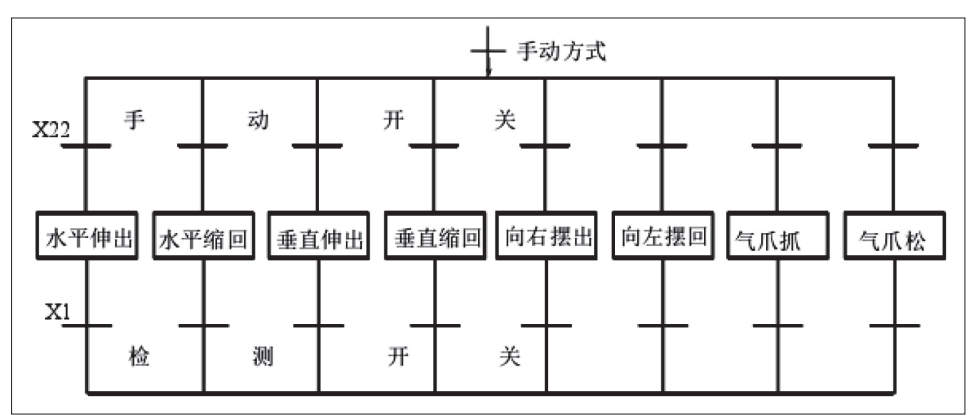

图 1 气动机械手手动流程图

X20、X21、22和X23中只能有一个处于"ON"状态。 为了确保控制模式的一致性,必须使用开关以避免错误 和危险。X10为手动/自动切换,X10为"ON"时手动 操作,X10为"OFF"时进入自动操作。

图 2 显示了考虑自动控制的系统流程图,第一个选 项是手动或自动控制模式,通过选择开关来实现。从流 程图到自动控制模式的切换是指在选择自动操作方式, 但机械手不在起始位置。

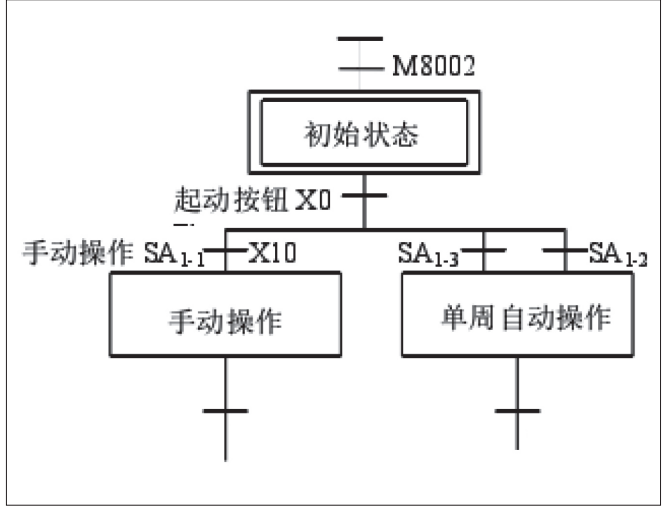

图 2 自动控制的系统流程图

自动控制过程开始后,首先手动控制并返回到原始 位置。机器循环完成后,选择单循环和全自动操作流程 的操作顺序。气动机械手总结构如图 3 所示。

## 1.3 PLC 控制系统梯形图程序

梯形设计方案,即手动控制下如何选择 xlo=1 开关的总体思路。在执行自动操作程序时,采用 CJ 程序控制实现程序结构,如图 4 所示。该电路设计用于确保停止,即在一定时间内停止。引导和维护条件。(自动锁定)创建下一个状态时,不要使用上一个状态或使用 SET 和 RSET 来完成。一个典型的例子是 STL 中显示的步进梯形图。

## 2 系统实现与测试

2.1 Gx-Developer8 软件要求与 安装

2.1.1 系统配置要求

(1) 计算机。要求机型:IBM
PC/AT(兼容); CPU:486以上;
内存:8M或更高(推荐16M以上);显示器:分辨率为800×600
像素,16色或更高;硬盘:必需。

(2) 接口单元。采用FX-232AWC型RS232C/RS-422转换

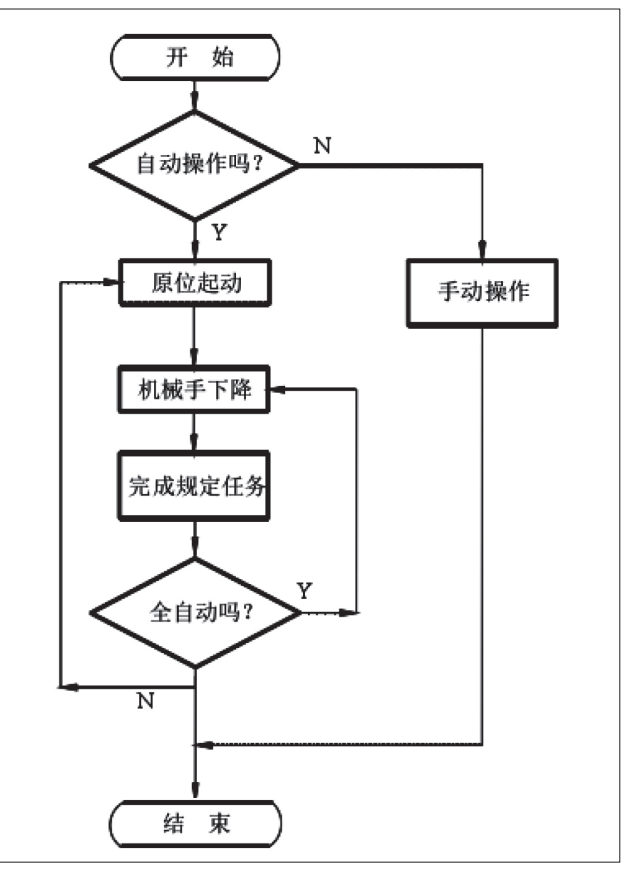

图 3 气动机械手总结构图

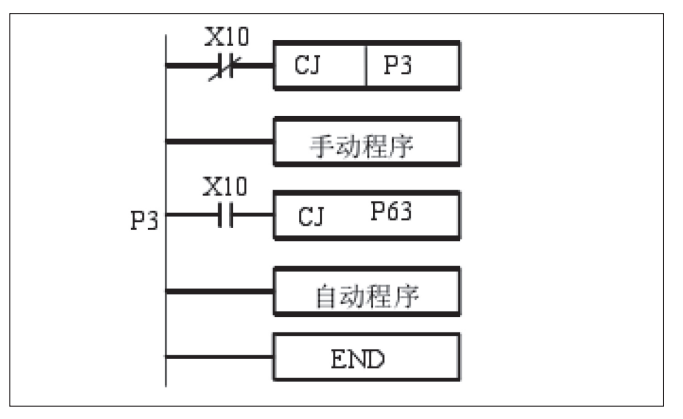

图 4 气动机械手程序结构图

器(便携式)或 FX-232AWC 型 RS232C/RS-422 转换器 (内置式),以及其他指定转换器。

(3) 通信电缆可供选择的通信电缆有:

① FX-422CAB0 型 RS-422 缆 线(用于FX2, FX2C, FXZN型PLC, 0.3m);

② FX-422CAB-150 型 RS-422 缆 线 ( 用 于 FX2, FX2C, FXZN 型 PLC, 1.5m)。

2.1.2 Gx-Developer8 软件

(1) 三菱 PLC 在初始阶段开发了两个版本的 FXGP/win软件,一个是复制版,一个是安装版。但 Gx-Developer8 是一款非常完整、方便使用的软件。

打开网址 http://www.meas.cn 查看软件选择下载。 从网站主菜单下载"数据下载"后。请下载详细信息, 然后单击查看详细信息按钮。

通用 Gx-Developer8 软件为用户提供程序输入、编辑和监控工具。它是一种功能更强大的软件和基于 PLC 的计算机编译软件。

(2) Gx-Developer8 软件功能。Gx-Developer8 为用 户提供输入、编辑、控制等功能。它功能强大,易于使用, 价格低廉,比手持式编译器更易于操作。

①该程序由梯形图形符号、教学语言和 SFC 标识组成。可以在注册号和数据中添加英文注释和说明。

②在 PLC 的运行过程中,它可以控制数据的移动和 变化状态,以及程序的打印功能,并监控结果。

③串行信息允许用户无须密码即可将用户程序和数 据寄存器的值加载到 PLC 中,或确认计算机和 PLC 的 用户是否相同。

(3)软件安装。找到归档文件夹并找到下载所有文件: software GX+Developer+8.86.rar199MB 2021/09/20。

进行解压,从 exe 和其他 zip 工具中提取文件,并 在软件的指定位置安装 software\_GX+Developer+8.86。 解压 RAR 软件。找到 exe 的接口并根据需要进行安装。

安装完成之后,可以在桌面上安装快捷键。点击开始,选择 GX+Developer 的程序/菜单点,右击,将光标拖到桌面并输入键,然后将菜单项恢复到当前位置,桌面上有一个按钮启动软件。

(4) 软件删除。如果以前安装过三菱程序,则必须 先删除旧程序,然后删除旧的注册文档。在 open、run 和 regedit 中输入一个点,手动打开注册表并查找下一个 值: HKEY LOCAL MACHINE Mitsubishi。FS 软件更新 用于 p-change 更新(当然,如果安装了其他三菱软件, 请勿删除),把 1VIITSUBISHI 更改自由程序名。

2.2 PLC 程序输入与仿真调试

2.2.1 PLC 程序的规则

(1) PLC 程序的规则:

①连接必须紧密,否则,开关将自动关闭;

②纵断面应与联系方式紧密相连。否则,程序可能 无法回答问题或报告错误,

③输入元素标签,注意不要将数字0与字母O混淆; ④输入计时器、计数器并记住输入参数,在标签和 参数之间留出空间;

⑤在命令和操作之间留出空间;

⑥导线涂装的交叉点是该涂装的另一条连接线;

⑦在同一过程中避免使用同一密钥两次,否则,将 发生错误。线圈只能并联,不能串联,如图5所示,不 能直接到达左母线。

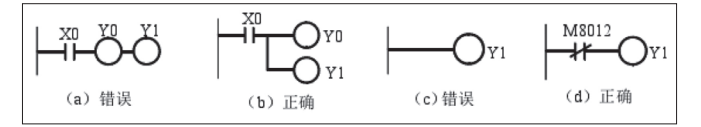

图 5 线圈的正确使用

2.2.2 学习知识点

(1)继电器-接触器控制系统是本阶段研究中要完成的基本逻辑工作,特别是要充分了解触点和线圈的动态分离;

(2)顺序控制阶段是工业上常用的指导思想,主要 包括顺序控制方案的"步进""过渡"和"控制",通过 STL 语句或"暂停-启动"方法将其转换为编辑电路;

(3) 在编译阶段,尤其是在使用功能命令开发应用程 序时,需要熟悉不同的功能命令,并继续开发模块化系统;

(4) 在提高阶段,通过 USS 协议(如西门子)和自动化技术(如 PLC 和其他设备转换),使用特殊功能模块和网络功能交换转换器和信息。

2.2.3 系统实现

(1)新文件创建。首次编辑程序时,可以选择原始 屏幕上的"新建文件"按钮,也可以从"文件"下拉菜 单中选择"新建文件"命令。PLC类型参数显示在桌面上, 如图 6 所示。请选择同一制造商附近使用的 PLC 具体 类型。请选择确认按钮。在图 7 的工作面中,可以配置 鼠标指针的菜单和工具栏,以显示下拉菜单或操作。

(2)打开文件。如果三菱 PLC 程序存储在计算机中,则其处于打开状态,单击打开按钮或选择任务菜单项,并激活第一个界面桌面上的打开项目命令。如图 8 所示,在"打开工程"窗口中。

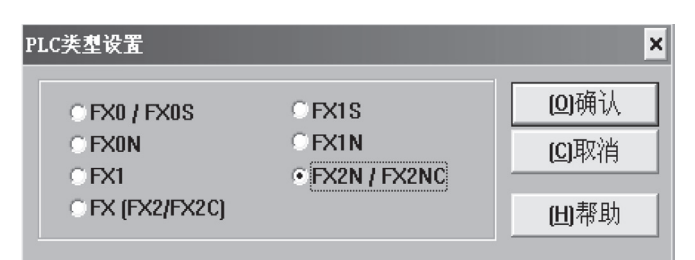

图 6 PLC 类型选择

步骤1:在三角形前面的 文本框下选择项目"驱动程 序",然后选择"文件存储驱 动程序"。

步骤 2:依次打开导航栏 中的"文件夹"文件夹,选择 要保存与"d\MELSEC GPW" 相同文件的文件夹"。

步骤 3:在窗口中打开文件,例如选择反向旋转,打开 PWM,弹出文件类型定义界 面和应用,如图 8 所示,即导 体程序的旋转引擎。

(3)转换操作。在保存或 保存到文件之前,必须将工作 区的内容转换为文件。否则, 将不会保存新项目。转换任务 是将导体图转换为命令。具体 操作:单击并选择"转换"下 拉菜单。请选择"更改"注意 切换前后的窗口颜色。

(4)保存文件。要保存新 文件,请从下拉莱单中选择"保 存项目",然后选择"将项目 另存为其他名称"。在显示的 "使用其他名称文件保存项目" 窗口中,选择驱动器保存、文 件夹和文件类型(常规)方法。 输入 PWM 文件并在文本字段 中输入文件名。例如,在"发 动机长时间移动",单击"确 定",输入与 PLC 相同的文件 名,然后单击"确定"保存文件。

如果将打开的文件更改为 原始文件,可以单击对话框中 的"任务"按钮将其保存到硬盘。 梯形图程序录入如图 8 所示。 2.2.4 手动操作程序仿真调试

(1)梯形图手动操作程序录入。例如,以最简单的方式手动将程序插入控制程序中。

①创建新工程。启动计 算机,双击桌面上的快速访 问图标或在工作区界面中进 入 "start program 1vl}lsoft GX developer"。在可编程软件桌

| 》 HELSOFT系列 GX Developer      |
|-------------------------------|
| 工程 ② 显示 ② 在线 ④ 诊断 ④ 工具 ③ 帮助 ④ |
|                               |
|                               |
|                               |
| e etete ø 19 : I øn sen va    |
|                               |
|                               |

## 图 7 进入编程工作界面

| 打开工程         |                |    |                      | $\mathbf{X}$ |
|--------------|----------------|----|----------------------|--------------|
| 工程的驱动器       | -a-] ▼         | È  | D-D-<br>D-D-<br>D-D- |              |
| <b>D</b>     | 🔕 电机长动控        | 制  |                      |              |
| 🗀 Ani        | 🕑 机械手自动        | 程序 |                      |              |
| 🗀 Int        | 🖿 学SFC         |    |                      |              |
| Log          |                |    |                      |              |
| 📄 🛅 SampleCo | omment         |    |                      |              |
| 🖿 SysImage   |                |    |                      |              |
| 驱动器/路径       | D:\MELSEC\GPPW |    |                      | 打开           |
| 工程名          |                |    |                      | 取消           |
|              |                |    |                      |              |

#### 图 8 文件打开子窗口

| S merson 132.24 AV                    | newernher TVFWIKT - Ithiker(-3// mota t %)                                                                                                    |
|---------------------------------------|----------------------------------------------------------------------------------------------------|
| □ 工程(E) 编辑(E)                         | 查找/替换(S) 变换(C) 显示(Y) 在线(Q) 诊断(Q) 工具(C) 窗口(Y) 帮助(H) ·                                                                                                    |
|                                       |                                                                                                    |
| 程序                                    |                                                                                                    |
| + + + + + + + + + + + + + + + + + + + | - { } }<br>F8 F9 sF9 cF9 dF10 dF1 sF8 aF7 sF8 aF7 sF8 aF7 aF8 aF7 aF7 aF7 aF7 aF7 aF7 aF7 aF7 aF7 aF7 |
|                                       | ■ X X X X X X X X X X X X X X X X X X X                                                                                                    |
|                                       |                                                                                                    |
| ×                                     |                                                                                                    |
|                                       | 0                                                                                                    |
| □ □ √√///11                           | 月 ト  X22  确定 取消 帮助                                                                                                    |
|                                       |                                                                                                    |

#### 图 9 梯形图程序录入

| X022   | X010 | X011 | Y001  |    |
|--------|------|------|-------|----|
|        |      |      |       |    |
| 梯形图输入  |      |      |       |    |
| Ē -()- | ▼ y0 | 磪    | 定取消帮助 |    |
| 1      |      |      |       | [E |

图 10 输出线圈录入

| ■ELSOFT系列 GX Devel                    | oper D:\TELSE | ∖GPP♥∖机械   | 手手动程序订              | 周试 - [梯升    | /图 (写入)                      | HAIN                   | 41 步] |        |
|---------------------------------------|---------------|------------|---------------------|-------------|------------------------------|------------------------|-------|--------|
| 工程(E) 编辑(E) 查找/替:                     | 换(S) 变换(C) 显: | 示(V) 在线(Q) | 诊断① エ               | [具(I]) 窗口(  | ≝) 帮助(H) ·                   |                        |       |        |
|                                       |               |            |                     |             |                              |                        |       |        |
| 程序                                    | - 6           |            |                     |             |                              |                        |       |        |
| + + + + + + + + + + + + + + + + + + + |               | ↑⊢         | H ↑ ↓<br>8 aF5 caF5 |             |                              |                        |       |        |
|                                       |               | 8 <u></u>  | 98 <b>3</b>         | <u> </u>    |                              |                        |       |        |
| 별 🖼 👬 🏭 표 문+                          |               |            | F6 F7 F8            |             | 11 (SC) (SE) (ST<br>o2 o3 o4 | I (R) I -<br>c5 aF5 af | 1     |        |
| X                                     | X02           | 2 X010     | X011                | Y001        |                              |                        |       |        |
| 🖃 🙆 机械手手动程序调试                         | □ -           |            | _/F                 | _/ <b>r</b> |                              |                        |       | -(Y000 |
| 田·昭 程序<br>中·昭 软元件注释                   | X02           | 3 X010     | X011                | Y000        |                              |                        |       |        |
| 1 ● ● 参数                              | 5 - 1         |            | _//                 | _/ <b>r</b> |                              |                        |       | (Y001  |
| □□□□ 软元件内存                            | X01           | 5 X010     | X011                | ¥003        |                              |                        |       |        |
|                                       |               | +          | _//                 | _//         |                              |                        |       | _(Y002 |
|                                       | X01           | 7 X010     | X011                | ¥002        |                              |                        |       |        |
|                                       | 15            |            | _//                 | _//         |                              |                        |       | _(Y003 |
|                                       | X02           | ) X010     | X011                | ¥005        |                              |                        |       |        |
|                                       | 20 -          | +          | //                  | _//         |                              |                        |       | (Y004  |
|                                       | X02           | 1 X010     | X011                | ¥004        |                              |                        |       |        |
|                                       | 25 4          |            | _//                 | _//         |                              |                        |       | _(Y005 |
|                                       | X01           | 4 X010     | X011                | ¥007        |                              |                        |       |        |
|                                       | 30            |            | //                  | _//         |                              |                        |       | (Y006  |
|                                       | X01           | 5 X010     | X011                | ¥006        |                              |                        |       |        |
|                                       | 35            |            | //                  | //          |                              |                        |       | (Y007  |
|                                       |               |            |                     |             |                              |                        |       |        |
|                                       | 40            |            |                     |             |                              |                        |       | FEND   |

图 11 手动操作梯形图程序录入

码。

图 11 手动操作梯形图程序录入

2.2.5 程序辅助性工作

(1)检查设计的工程。这主要检查所设计程序的语法结构。语言错误、单词错误和某些句子的流畅性相似。此处的表达是否符合调试。

可以通过工具菜单调用图 12 所示的对话框。如果 没有错误,单击执行,中间字段将显示"无错误"。如 果有错误,将显示错误的位置。解释原因并修改建议的 更改以符合标准。

该程序需要在第一阶段消除错误。

(2)参数检查。单击主界面工具栏中的"设置"按钮, 弹出对话框,如图 13 所示,单击"确定"按钮,如果 没有错误,则设置正确,不显示错误。

(3) 文件寄存器使用。打开 GX developer 主界面,

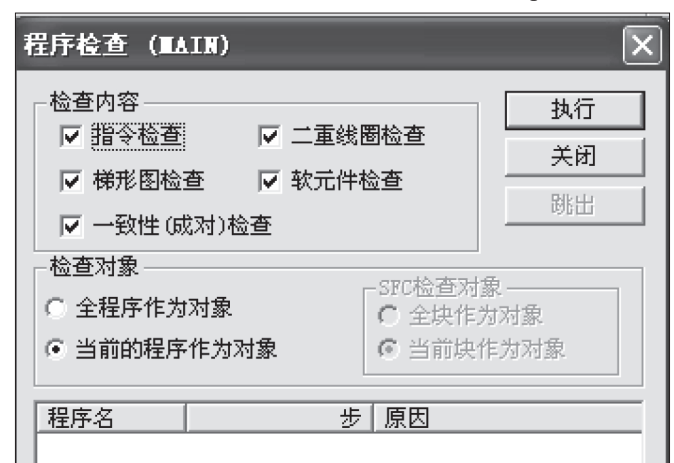

图 12 手动梯形图程序语法检查

序手动控制导体图像。界面左侧 出现开发数据目录区域。目录中 的"选项"点击,打开FX对话框, 点击PLC参数,如图14所示。 使用PLC时,选择FX2作为

输入"创建新任务",然后进入程

PLC 格式,存储容量为8000字, 它可以保存永久存储程序(通用 机器码格式)以及注释和文档(通 用ASC II 格式),数据直接存储在 数据库中,注释和文档只能在块 中使用。每块500字。该程序不 使用注释,但使用两个1000字的 内存。程序设置如下所示。

> LD M100 OUT M8024

BMOVP D7000 D7000 K1000

除 这 1000 字 外, 剩 下 7000 字用于保存程序。

| 参数检查      | _               | ×  |
|-----------|-----------------|----|
| 检查对象      |                 | 确定 |
| ▼ PLC名    | ┏ MELSECNET/以太网 | 取消 |
| ▼ PLC 系统  | Melsecnet/Mini  |    |
| E PLC文件   | CC-Link         |    |
| ☑ 软元件     | ▶ 程序            |    |
| 🗖 PLC RAS | 🗖 引导文件          |    |
| ▼ I/0分配   | 🔲 SFC           |    |
| ☑ 内存容量设置  |                 |    |

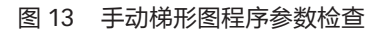

| FX参数设置                                              | × |
|-----------------------------------------------------|---|
| 内存容量设置   软元件   PLC名   I/0分配   PLC 系统(1)   PLC 系统(2) |   |
| 内存容量 8000 💌                                         |   |
| -  注释容量                                             |   |
| _ 文件寄存器容量                                           |   |
| 程序容量步                                               |   |

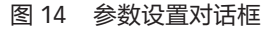

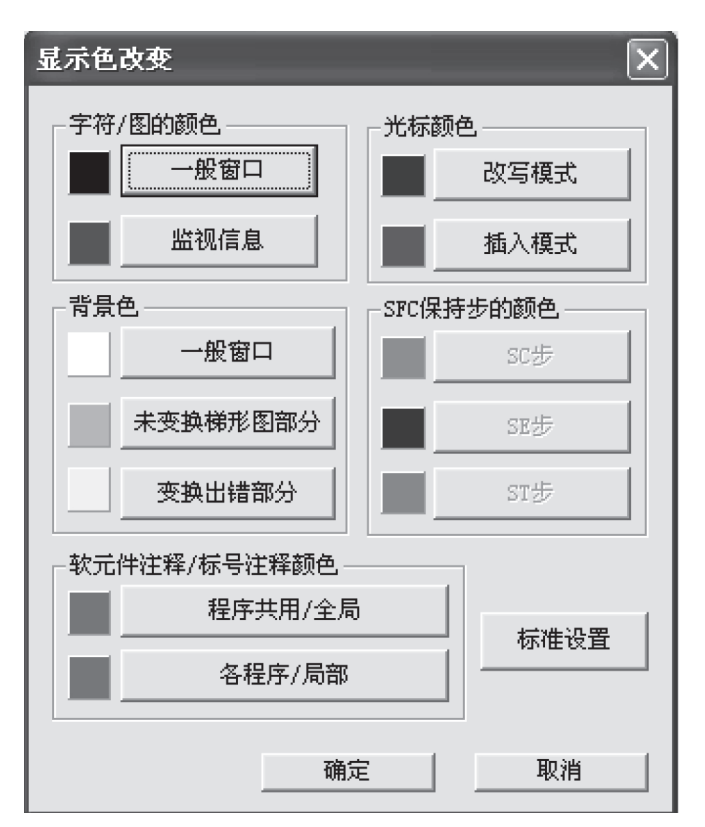

#### 图 15 显示颜色的调整对话框

(4) 程序仿真调试。查看使用条件:在主界面的工 具菜单中,"显示颜色变化"的最后一行显示对话框, 如图 15 所示。

可以在完成程序输入、程序审查和参数审查后进入 测试状态。选择"工具"主屏幕上的"工具"菜单项以 启动逻辑审查,如图 16 (a)、图 16 (b)所示。完成图 16 (b)的操作后并显示图 16 (c)工作面。总共可以使 用 41 个步骤。RAM 中运行的扫描周期为 100ms。

图 16(a)测试工具图 RUN 中黄色表示"仿真", 灰色表示停止。STEP RUN 表基于串行仿真原理。单击 I/O 系统设置按钮,编辑模拟所需的 I/O 系统设置。

(5) I/O 系统设定。图 16(a) 在与图 17 相同的对 话框中选择"启动",不要选择"I/O 系统设置"以及输

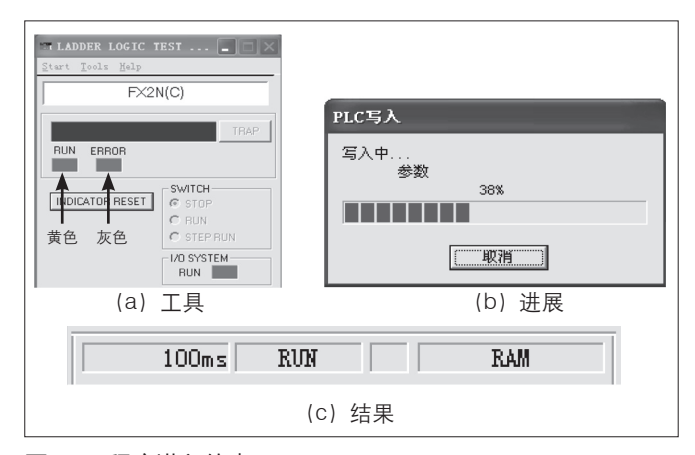

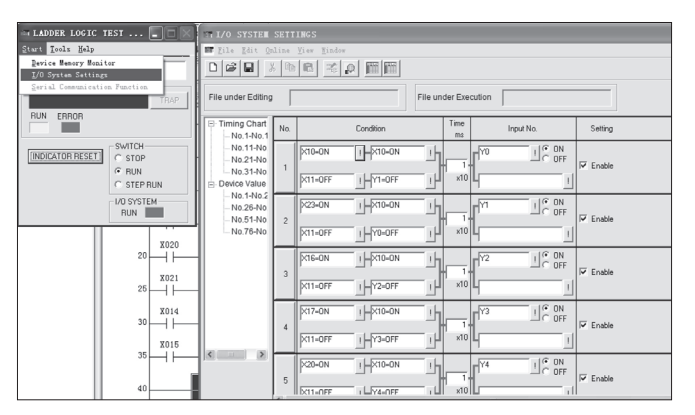

#### 图 17 手动程序输入条件表

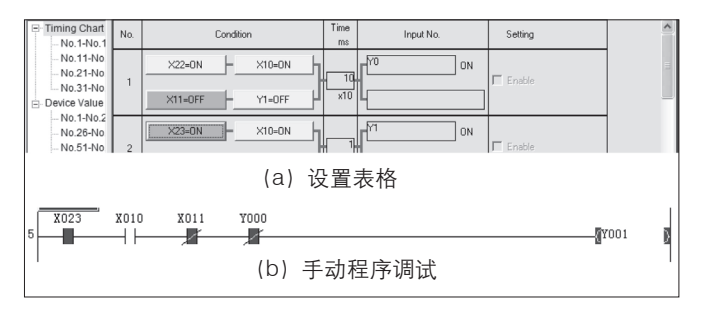

#### 图 18 检查手动控制理论一致性

入条件和输出符号,请根据气动机械手控制的 PLC 手 动控制单元输入输出情况填写此表,请保存磁盘并等待 使用。

(6) 仿真操作。打开上面的手动管理梯形图程序, 调用上面的工具栏,在下拉菜单中选择菜单项"File" 和"Execute I/O system settings"。在"观察表格"中查 看对应于表面灰色和黄色状态的变化,如图 18 所示。

下面介绍手动操作监视运行的工作状态。

点击 SA1-1 (X10) 系列的操作模式键,显示手动操 作程序的选择。按 X22 显示气缸的水平位置,并显示工 作界面,如 X22、X10、Y0 变黄,表示连接是调试成功 的标志。此时需要观察程序界面中触点的状态变化,触 点变蓝表示连接完成,输出触点的 Y 也有相同的变化则 是功能实现的标志。

点击按钮 SA1-1 (X10),系统的操作程序将显示手动操作程序的选择,合 X23 则可以说明水平位置气缸缩回。在这种情况下,工作接口 X23、X10 和 Y1 将变为黄色以显示连接,这是调试成功的标志。

点击按钮 SA1-1 (X10),系统的操作程序将显示 与 X16 一致的手动操作程序选择,并指定气缸在水平位 置伸出。X16、X10 和 Y2 的接口变为黄色并显示连接, 这是调试成功的标志。

点击按钮 SA1-1 (X10),系统的操作模式显示与 X17 一致的手动操作程序,并缩回气缸的水平位置。操 作表面为 X17、X10 以及 Y3 变为黄色,表示连接和调 试成功。

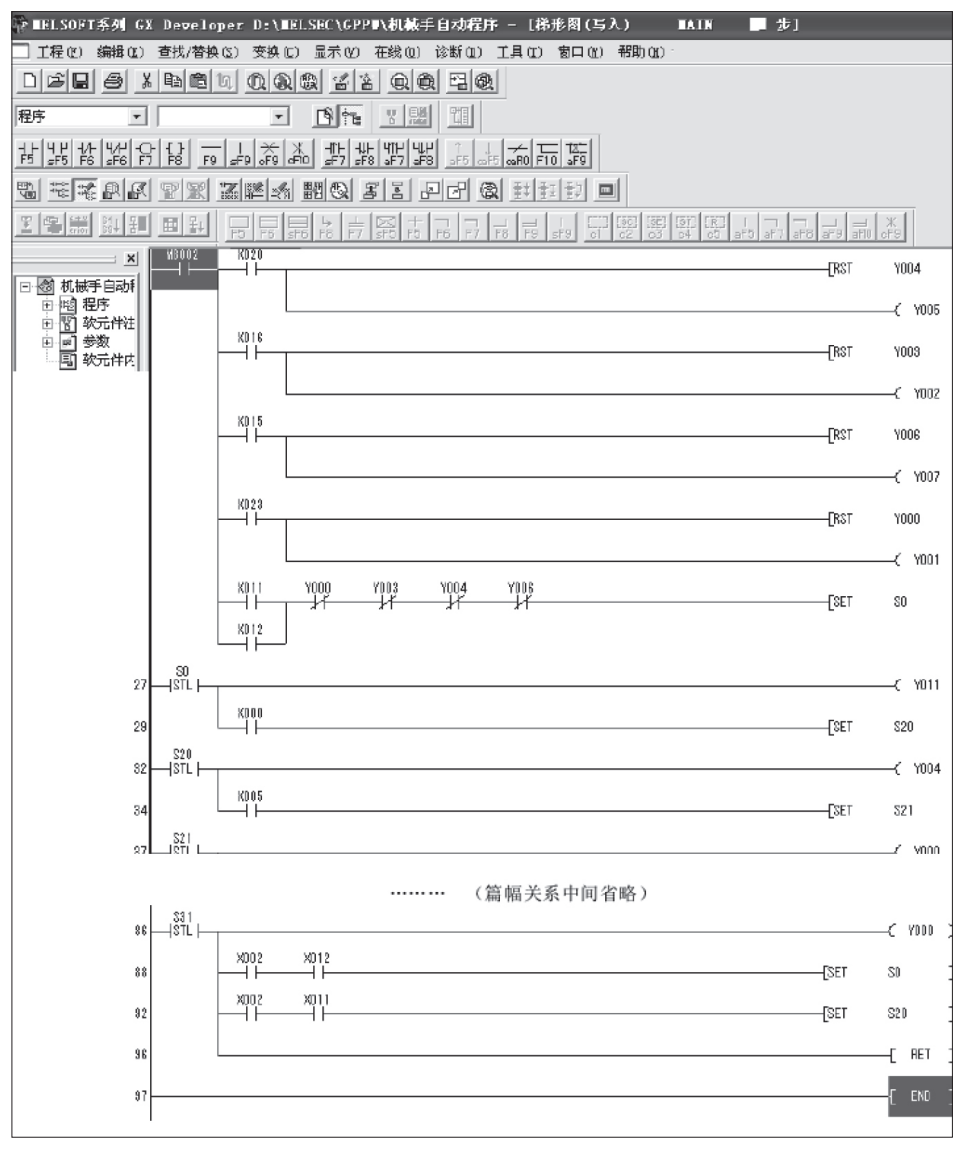

表中选择"开始"。请根据气动 机械手 PLC 控制程序的输入和 输出条件在该字段中输入测试条 件和输出符号,并填写此表。请 保存磁盘并等待。

(5) 仿真操作。与手动控制 操作一样,首先在图 18 的下拉 菜单中打开上述 4 所述的填写表 单,然后进入下拉菜单"文件" 的"I/O系统设置"界面将在灰 色和黄色关系中两次单击更改的 输入条件。初始状态将根据程序 的进入和调试条件进行更改。

① 当连接到动合 X20 触点 时,YS 接收到指向反向位置的 电信号。当 X16 合上时,Y2 有 电流通过表示垂直气缸回到上升 位置;

②返回原始位置后,选择 sal-2或sal-3闭合运行模式开 关,也可以说是选择X11或X12 闭合运行模式开关,选择合上 XO开关,并将其设置为运行模 式关闭;

③根据从X到S20、S21和 S22的转换条件进行调试,

④在 S31 模式下,根据所选 操作模式是独立还是全自动以及 是否返回到 S20, SO 状态完成 控制过程;

图 19 梯形图程序录入

对于 Y4、Y5、Y6、Y7 的调试方法与上述类似。 2.2.5 自动操作程序仿真调试

(1)程序录入。与三菱的GX开发的软件一样,三 菱提供的软件提供了程序设计方法,直接进入SFC图的 程序,使用上述软件,SFC图不能直接用GX-Developer 软件绘制。例如,在光标输入"STLSO"后,会将所选 项目保存到对话框中。单击"确认",如图19所示。按 照上述步骤自动输入数据。

(2)程序检查与参数检查。在主界面的"工具"菜 单中,"程序审查"显示与基本语法和代码不同的错误, 直到没有错误为止。参数检查从"工具"开始,结束 时没有错误。

(3)程序仿真操作。选择工具菜单以启动梯形图逻 辑测试。测试工具对话框、进度对话框和模拟结果对 话框。程序为 97 个阶段,扫描周期为 100ms。

(4) I/O 系统设定。图 18(a) 从对话框的下拉列

③如果程序在调试期间不工作或与指定顺序不一 致,则继续在源程序中检查和修改,直到达到实现要 求的目的。

#### 3 控制系统测试实现

#### 3.1 系统开发

3.1.1 硬件软件要求

在上述章节中规定了测试系统的硬件和软件要求。 在这种情况下,设备的选择必须满足最低配置要求。

3.1.2 测试流程图

测试开始后,必须选择手动或自动控制的操作模式。仅反映开关信号的状态。创建仿真模块时,点击 相应的键代替传感器,显示程序的进度状态,完成任 务和控制功能。功能测试完成。

## 3.2 程序运行状态

对于一个进程,处理器负载被定义为一段时间内的

| 🗏 Vindovs 🗄                             | £务管理器             |        | _        |   |  |  |  |
|-----------------------------------------|-------------------|--------|----------|---|--|--|--|
| 文件(27) 选项(0                             | 2) 查看(Y) 关机(U) 帮  | )) (H) |          |   |  |  |  |
| 应用程序   进程   性能   联网   用户                |                   |        |          |   |  |  |  |
|                                         |                   |        |          |   |  |  |  |
| 映像名称                                    | 用户名               | CPU    | 内存使用     | ^ |  |  |  |
| ECMonitoria                             | ngL Administrator | 00     | 3,912 K  |   |  |  |  |
| taskmgr.ex(                             | e Administrator   | 01     | 3,648 K  |   |  |  |  |
| QQProtect.                              | exe Administrator | 00     | 13,536 K |   |  |  |  |
| Vlinks.exe                              | Administrator     | 00     | 3,024 K  |   |  |  |  |
| svchost.ex                              | e SYSTEM          | 00     | 3,428 K  |   |  |  |  |
| Gppw.exe                                | Administrator     | 00     | 4,532 K  |   |  |  |  |
| svchost.ex                              | e SYSTEM          | 00     | 3,776 K  |   |  |  |  |
| WDC. EXE                                | Administrator     | 00     | 3,324 K  |   |  |  |  |
| ATKOSD. EXE                             | Administrator     | 00     | 5,060 K  |   |  |  |  |
| QQ.exe                                  | Administrator     | 02     | 81,248 K |   |  |  |  |
| spoolsv.ex                              | e SYSTEM          | 00     | 5,184 K  |   |  |  |  |
| ATI2EVXX.EX                             | KE SYSTEM         | 00     | 5,424 K  |   |  |  |  |
| ZhuDongFan;                             | gYu SYSTEM        | 00     | 9,556 K  |   |  |  |  |
| svchost.ex                              | e LOCAL SERVICE   | 00     | 6,776 K  |   |  |  |  |
| svchost.ex                              | e NETWORK SERVICE | 00     | 4,404 K  |   |  |  |  |
| svchost.ex                              | e SYSTEM          | 00     | 22,388 K |   |  |  |  |
| svchost.ex                              | e NETWORK SERVICE | 00     | 4,876 K  |   |  |  |  |
| svchost.ex                              | e SYSTEM          | 00     | 5,196 K  | v |  |  |  |
| □ 显示所有用户的进程 (S)                         |                   |        |          |   |  |  |  |
| 进程数: 34 CPV 使用: 5% 提交更改: 455M / 3939M 🛒 |                   |        |          |   |  |  |  |

图 20 内存进程显示

进程资源负载,可以在这个过程中使用它,连接到大量处理器,不一定包含大量的流程资源,因为占用大型处理器的程序也不需要消耗太多内存。一个程序的 CPU 利用率将太高影响其他程序的运行,使用过多内存的程序会影响设备的整体性能。不同的 CPU 设置因 CPU 资源而异。根据 GX-Developer 软件的 stage STL 语句和系统运行时间表,开发一个以 446kB 存储内容的程序。文件存储需要 4532kB。使用 CS 1 G-CPU42H,可以在windows 作业管理器中找到 Alt+Ctrl+Del。如图 20 和图 21 所示。

# 4 结语

PLC 主命令的运行时间为 0.08s/command。大多数 自动控制程序都是基本命令和 STL step 命令,因此整 个运行时间约为 8s。在工业控制方面,该系统非常稳定。 尤其是现在 PLC 是电力和自动化领域最常用的设备之 一。其主要优点之一是抗干扰能力强,运行稳定性好, 平均增长速度超过 10 万小时。

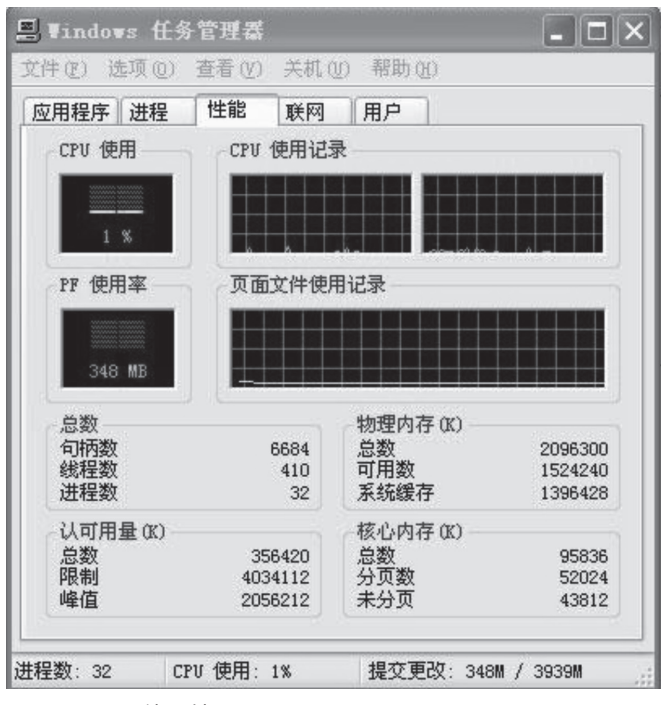

图 21 CPU 使用情况

## 参考文献:

[1] 徐榕,杨立,杨飞,等. PLC 技术在电气设备自动 化控制中应用与信息化管理思路 [J]. 科学技术创新, 2020(9):194-195.

[2] 霍海波.PLC 控制技术在工业自动化中的应用 [J]. 集成电路应用,2020,37(1):72-73.

[3] 张红艳.PLC 技术在自动化控制中的应用 [J]. 集成电路应用,2020,37(3):50-51.

[4] 王智.工业控制中 PLC 编程方法探讨 [J]. 科技创 新与应用,2020(4):144-145+148.

[5] 叶勇兵.PLC 技术在机械电气控制装置中的应用 [J]. 内燃机与配件,2020(2):186-187.

[6] 赵彦军.工业机械手的仿真设计[J].南方农机, 2021,52(13):103-104+113.

[7]GuoHua Gao,Han Ren,QiXiao Xia,etc. Stretched backboneless continuum manipulator driven by cannula tendons[J].Industrial Robot:An International Journal,2018,45(2):237-243.